# **MOTAN** GENTRALE TERMIGE

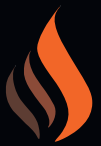

## HT500 SET USER MANUAL

# **Table of Contents**

| 1- INSTALAREA APLICATIEI HT500 SET - MOTAN | 3  |
|--------------------------------------------|----|
| 2- MENIU PRINCIPAL                         | 16 |
| 3- SETARI MENIURI                          | 22 |
| 4- SETARI CASA (LOCATIE)                   | 26 |
| 5- RESYNC-RESINCRONIZARE CASA(LOCATIE)     | 31 |
| 6- ADAUGARE CASA                           | 37 |
| 7- MENIU SETARI                            | 44 |
| 8- MENIU PROGRAM                           | 47 |
| 9- MENIU RAPOARTE                          | 50 |
| 10- MENIU PROGNOZA METEO                   | 52 |
| 11- SETARI                                 | 53 |
| 12- OPRIRE                                 | 57 |
| 13- LOG OUT                                | 58 |

#### **INSTALARE APLICATIE**

Pentru inceperea instalarii termostatului Smart Room HT500SET, aplicatia mobila "MOTAN" trebuie sa fie descarcata din Google Play sau Apple Store. De asemenea, va puteti conecta la pagina de descarcare a aplicatiei, utilizand codul QR de mai jos.

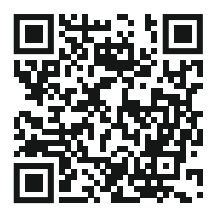

Inainte de a incepe instalarea aplicatiei, conectati adaptorul termostatului de camera si asigurati-va ca pe afisaj apare "1".

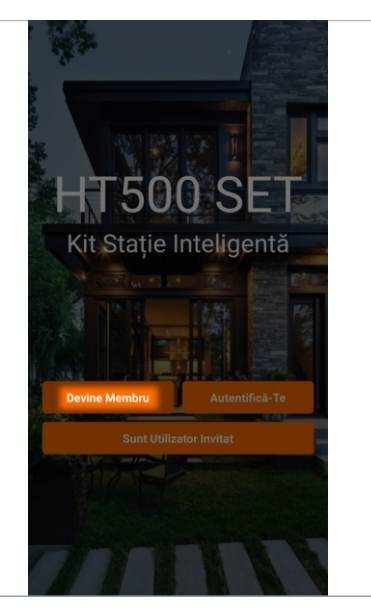

Accesati aplicatia mobila "MOTAN" si apasati butonul Inregistrare .

1.2

| CENTRALE TERMIDE   HT500 SET Kit Statie Inteligentä   KOBER SRL ROMANIA   ht500 set@kober.ro   Image: Image: Image |                |
|----------------------------------------------------------------------------------------------------|----------------|
| Completati informatiile necesare pe formular.<br>Dupa ce ati citit Acordul de membru si conditiile de<br>garantie, apasati pe rand butoanele "Accept<br>termenii acordului de membru" si "Inscriere".                                                                                                    | icare<br>-o in |

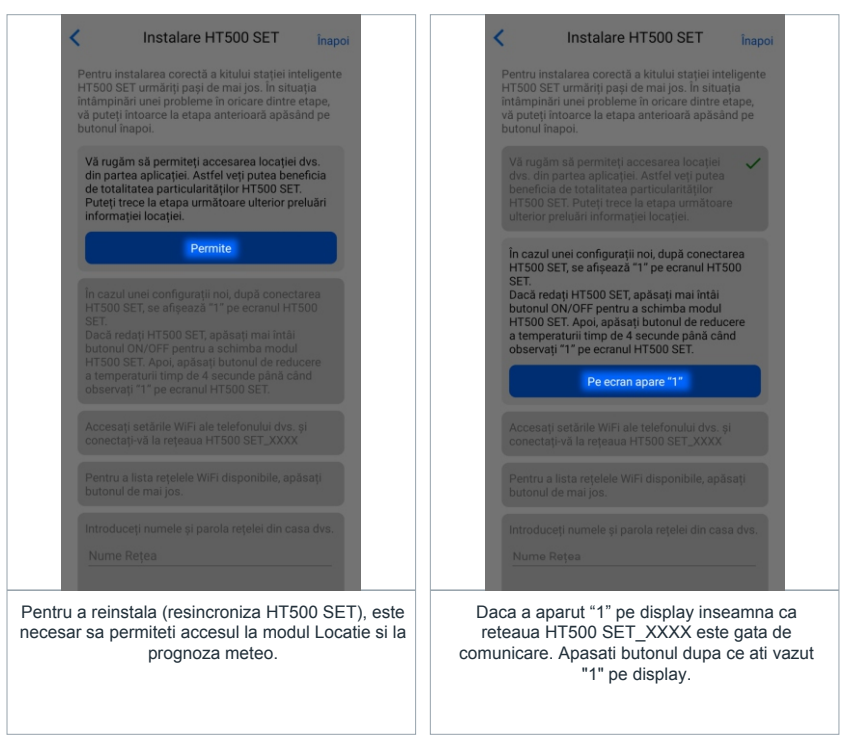

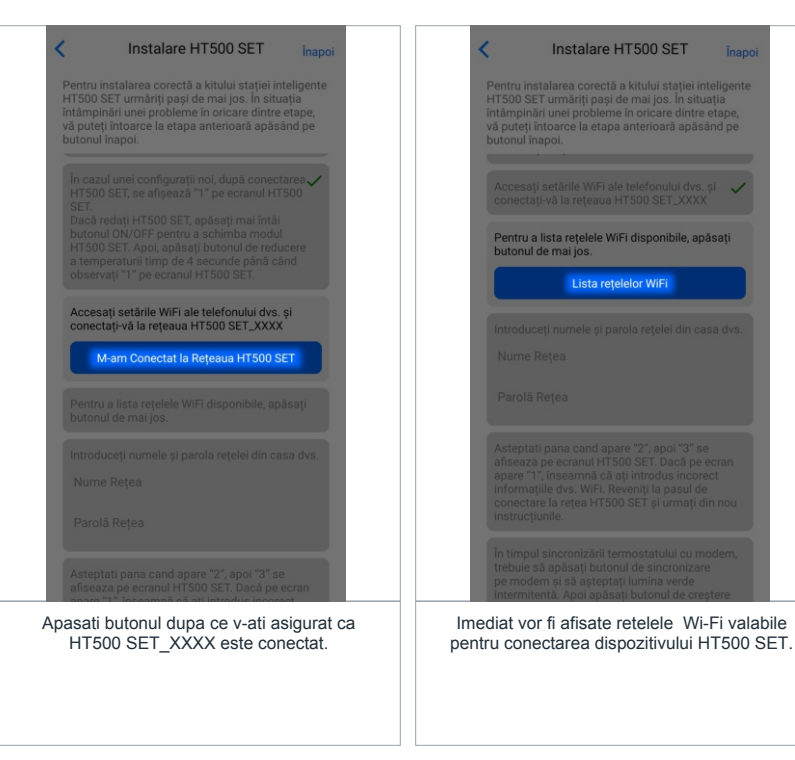

| Instalare HT500 SET inanci                                                                          | Instalare HT500 SET inappi                                                                                                    |
|----------------------------------------------------------------------------------------------------|----------------------------------------------------------------------------------------------------|
| Selectați WiFi-ul de mai jos:<br>KOBER<br>KOBER-1<br>KOBER-2<br>KOBER-0ASPETE<br>Introduceți manuel | Pertru instalarea corectă a kitului stației inteligente întămplinări unei probleme în onicare dintre etape, va pueți intoare la etapa antenioară apăsând pe butonul înapoi.         centru înstalarea în regulua în sour se la cavată         Pentru a lista rețelele WIFI disponibile, apăsativ         unonul de mai jos:         Introduceți numele și parola rețelei din casa dvs.         KOBER         motani         Asteptati pana cand apare "2", apol "3" se afaseaze pe erranul HT500 SET.         Asteptati pana cand apare "2", apol "3" se afaseaze pe erranul HT500 SET.         Introduceți numele și parola rețelei din casa dvs.         KOBER         motani         Introduceți numele și parola rețelei din casa dus.         Introduceți numele și parola rețelei din casa dus.         KOBER         motani         Introduceți parola rețelei din casa dus.         Interplati pana cand apare "2", apol "3" se afaseaze pe eranul HT500 SET Buz de erană pare să ți întrodu nu corect înformațile dvs. WFI, Revenți la pasul de corectere la rețea HT500 SET şi urmați din nou instrucțurule.         În timpul sincronizării termostatului cu modern, trebuie să apăsăți butonul de creștre în pere de aceude. Modernul va aletre și pă reți din neu și să ați parola și pă pă pă pă pă pă pă pă părodunea și să ași pă pă pă pă pă părodunea și pă ași pă pă pă pă pă părodunea și pă pă pă pă pă pă pă pă pă pă pă pă pă |
| Selectati din lista reteaua Wi-Fi prin care dorit<br>faceti conectarea.                             | i sa Apasati butonul Conexiune doar dupa ce v-ati<br>asigurat ca ati introdus corect datele<br>retelei Wi-Fi.                                                                                                    |

| < Instalare HT500 SET Înapoi                                                                                                    | < Instalare HT500 SET Înapoi                                                                                                    |
|----------------------------------------------------------------------------------------------------|----------------------------------------------------------------------------------------------------|
| Pentru instalarea corectă a kitului stației inteligente<br>HTSOO SET urmăriți pași de mai jos. În situația<br>întămpinări une probleme în oricare dintre etape,<br>vă puteți întoarea la etapa anterioară apăsând pe<br>butorul înapol.                                                                                                    | Pentru instalarea corectă a kitului statiei inteligente<br>H1500 SET urmănți pași de mai jos. În situația<br>intămpinări une probleme în orizone dintre etape,<br>vă puteți întoarce la etapa anterioară apăsând pe<br>butonul înapol.                                                                                                    |
| butonul de mai jos.                                                                                                    | motan                                                                                                    |
| Introduceți numele și parola rețelei din casa v<br>dvs.<br>KOBER<br>motan                                                                                                    | Asteptati pana cand apare "2", apol "3" se<br>afiseaza pe ecranul HT500 SET. Dacă pe<br>ecran apare "1", înseamnă că ați introdus<br>incorect informațile dws. WiFi. Revenți la<br>pasul de concetare la rețea HT500 SET și<br>urmați din nou instrucțiunile.                                                                                                    |
| Asteptati pana cand apare "2", apoi "3" se<br>afiseaza pe ecranul HTS00 SET. Dacă pe ecran<br>informațiie dvs. WFT. Revenți la pasul de<br>nocatare la reteat HTS00 SET și urmați din nou<br>instrucțiunile.<br><b>Vazind "3" pe ecran</b> .<br>In timpul sincronizării termostatului cu modern,<br>trebuie să apăsați butonul de sincronizare<br>e modern și aă septiați lumina verde<br>intermitentă. Apoi apăsați butonul de cameră și<br>moderni dant Sincronizate au | In timpul sincronizării termostatului cu modern,<br>trebuie să apăsăți butonul de sincronizare<br>per modern și să apetați liumina verde<br>intermitentă. Apoi apăsăți butonul de creștere<br>tim de 4 securice. Modernul va lerta și LED-ul<br>va deveni verde fix. Termostatul de cameră și<br>modernul sunt sincronizate acum. Veți vedes<br>ecranul principal pe HTS00 SET LCD.<br>Asocierea s-a încheiat<br>Accesați setările WiFi și conectați-vă din nou la o<br>rețea cu o conexiune la internet. |
| Daca a aparut "3" pe display inseamna ca asocierea<br>lui HT500 SET_XXXX cu reteaua dvs. Wi-Fi este in<br>regula. Puteti confirma acest lucru apasand butonul.                                                                                                    | Finalizati sincronizarea HT500 SET cu modernul<br>acestuia apasand butonul de pe modern, astfel<br>ledul acestuia devine verde intermitent. Ulterior<br>apasati 4 secunde butonul de crestere a<br>temperaturii de pe termostatul HT500 SET, ledul<br>modernului devine verde fix, dupa care apasati<br>butonul Sincronizare completa din aplicatie.                                                                                                    |

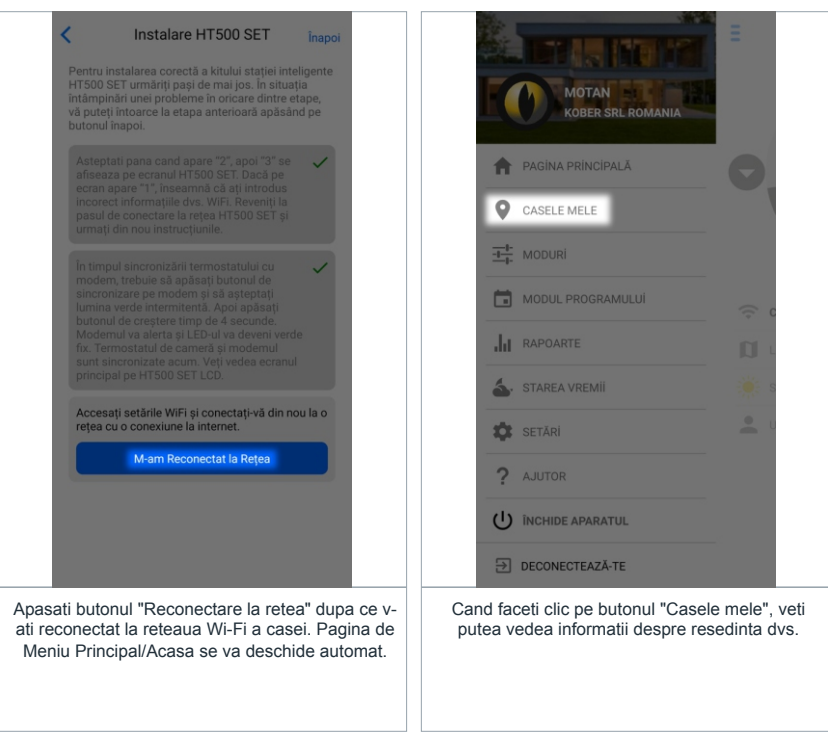

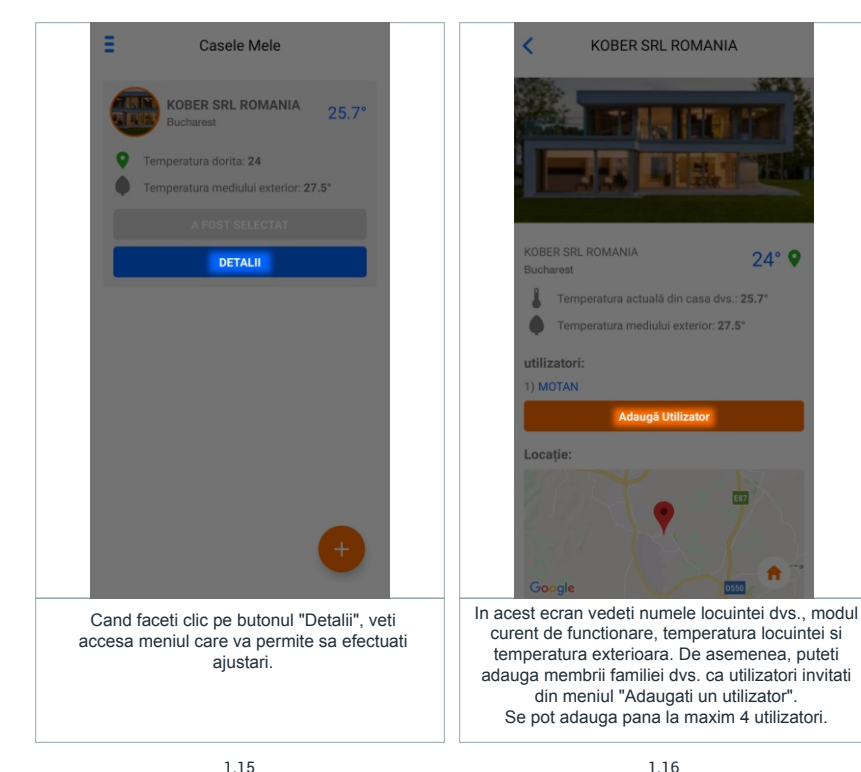

1.16

24° 9

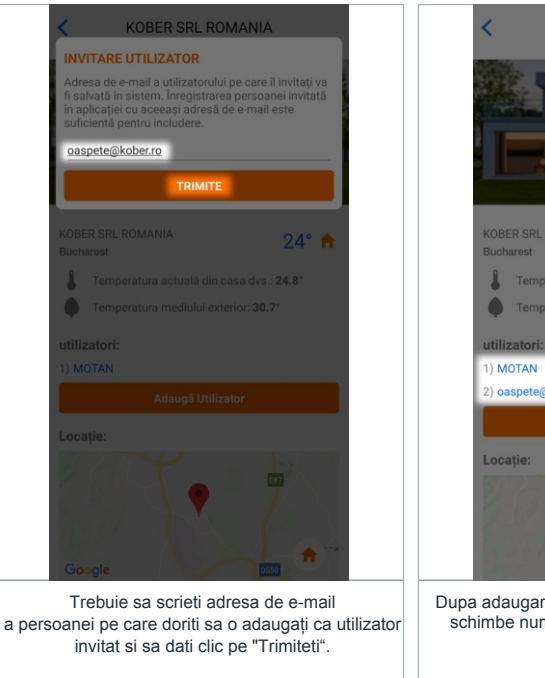

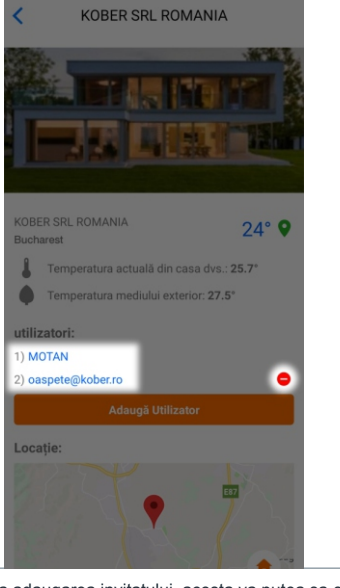

Dupa adaugarea invitatului, acesta va putea sa-si schimbe numele de utilizator din acest meniu.

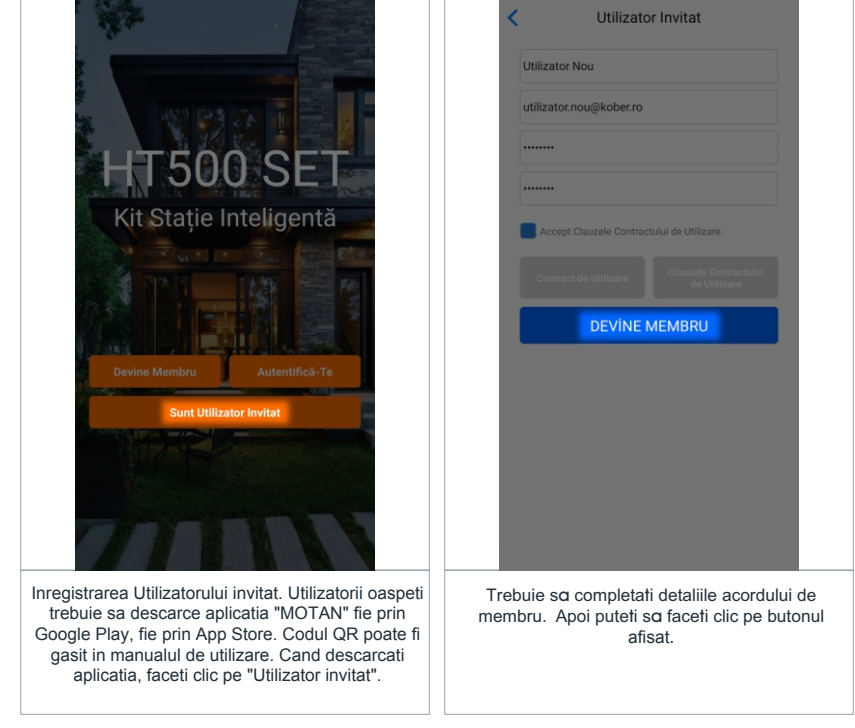

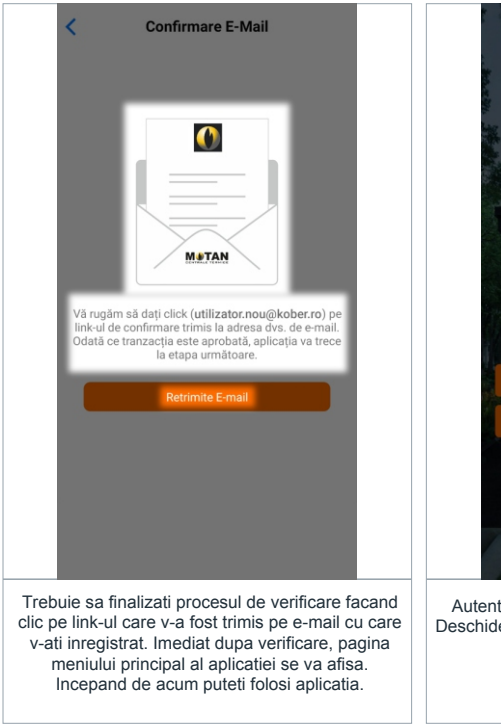

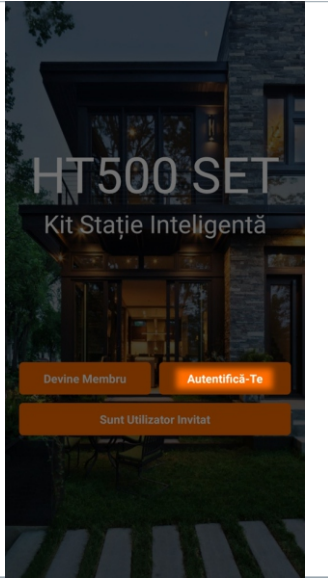

Autentificati-va ca utilizator principal sau invitat. Deschideti aplicatia MOTAN si faceti clic pe butonul "Logare".

|          | < Autentifică-Te                                                                                                    |                       |                                                               |                                                                                                    |                                                                                                    |
|----------|----------------------------------------------------------------------------------------------------|-----------------------|---------------------------------------------------------------|----------------------------------------------------------------------------------------------------|----------------------------------------------------------------------------------------------------|
|          | ht500set@kober.ro                                                                                                    |                       | F                                                             | MOTAN                                                                                                    | 28                                                                                                    |
|          |                                                                                                    |                       |                                                               | KOBER SRL ROMANIA                                                                                                    |                                                                                                    |
|          | ТПМІТЕ                                                                                                    |                       | A                                                             | PAGINA PRINCIPALĂ                                                                                                    | O,                                                                                                    |
|          | Mi-am Uitat Parola                                                                                                    |                       | 9                                                             | CASELE MELE                                                                                                    |                                                                                                    |
|          |                                                                                                    |                       | -1-1-                                                         | MODURÍ                                                                                                    |                                                                                                    |
|          |                                                                                                    |                       |                                                               | MODUL PROGRAMULUÍ                                                                                                    | († c                                                                                                    |
|          |                                                                                                    |                       | սե                                                            | RAPOARTE                                                                                                    | D L                                                                                                    |
|          |                                                                                                    |                       | 5                                                             | STAREA VREMII                                                                                                    | iiii s                                                                                                    |
|          |                                                                                                    |                       | *                                                             | SETĂRI                                                                                                    | <u>*</u> •                                                                                                    |
|          |                                                                                                    |                       | ?                                                             | AJUTOR                                                                                                    |                                                                                                    |
|          |                                                                                                    |                       | Ċ                                                             | ÎNCHIDE APARATUL                                                                                                    |                                                                                                    |
|          |                                                                                                    |                       | €                                                             | DECONECTEAZĂ-TE                                                                                                    |                                                                                                    |
| Co<br>fo | ompletati detaliile cerute de aplicatie. Acum puteti<br>olosi aplicatia Motan ca utilizator principal sau ca<br>utilizator invitat. | De<br>ii<br>"E<br>mer | econect<br>nvitat: F<br>butonul<br>Decone<br>niului pr<br>doa | tarea ca utilizator princip<br>Puteti sa va deconectati<br>I "Deconectati-va". Cano<br>ctati-va", veti fi directior<br>rincipal. Puteti sa va into<br>ar facand clic pe "Autent | bal sau utilizator<br>facand clic pe<br>d faceti clic pe<br>lat catre pagina<br>parceti la aplicatie<br>tificati-va". |

#### F.A.Q (Intrebari Frecvente)

1- De ce nu pot vedea HT500 SET in lista de retele wi-fi? Asigurati-va ca sunteti conectat la HT500 SET inainte de a incepe procesul de instalare.

2- De ce apare "1" pe ecran dupa ce am conectat termostatul de camera HT500 SET? Termostatul pentru camera HT500 este pregatit pentru instalare. Verificati pagina "Instalare" din manualul de utilizare.

3- Ce ar trebui sa fac atunci cand HT500 SET nu ma lasa sa trec la urmatorul pas in procesul de instalare?

Verificati sectiunea "Resetare" din manualul de utilizare (cap.6 Imperechere si Resetare HT500 SET) si resetati dispozitivul.

Resetare Wi-Fi in Timpul Instalarii: De pe termostat tineți apasat timp de 4 secunde butonul de descrestere a temperaturii pentru a reseta dispozitivul. Doar in acest fel puteti efectua o noua instalare.

Resetare Wi-Fi cand Produsul este in Functiune: Inchideti termostatul din butonul OFF. Dupa ceea tineti apasat timp de 4 secunde butonul de descrestere a temperaturii pentru a reseta dispozitivul. Doar in acest fel puteti efectua o noua instalare.

4) Temperatura indicata de HT500 SET este diferita de cea indicata de un alt termometru instalat in locatie.

Verificati setarile temperaturii de calibrare si a acuratetii cu care doriti sa fie afisata temperatura (cap. 11.3).

| MOTAN EN ANALA                                    | Ξ     | E Modul Manual                       |
|---------------------------------------------------|-------|--------------------------------------|
| PAGINA PRINCIPALĂ           Q         CASELE MELE | 0     | • 25.5°                              |
| MODURI                                            | (;    | 🙃 Conexiunea Termostatului este bună |
|                                                   |       | Locație: KOBER SRL ROMANIA           |
| STAREA VREMII                                     | s s   | Starea Vremii: 27.5°C                |
| SETĂRI                                            | •     | Utilizator: MOTAN                    |
| ? AJUTOR                                          |       |                                      |
|                                                   |       |                                      |
| DECONECTEAZĂ-TE                                   |       | A Moduri                             |
| Accesare meniu principal/A                        | casa. | Accesare meniu Mod Manual.           |
| 2.1                                               |       | 2.2                                  |

| <ul> <li>Modul Manual</li> <li>18.0°</li> <li>25.5°</li> <li>3</li> </ul> | E Modul Manual                                                                          |
|---------------------------------------------------------------------------|-----------------------------------------------------------------------------------------|
| 🙃 Conexiunea Termostatului este bună                                      | 🙃 Conexiunea Termostatului este bună                                                    |
| Locație: KOBER SRL ROMANIA                                                | Locație: KOBER SRL ROMANIA                                                              |
| Starea Vremii: 27.5°C                                                     | Starea Vremii: 27.5°C                                                                   |
| Utilizator: MOTAN                                                         | Utilizator: MOTAN                                                                       |
| Indica modul de operare selectat:<br>in acest caz Mod Manual.             | Indica temperatura setata pentru modul de operare selectat: in acest caz in Mod Manual. |

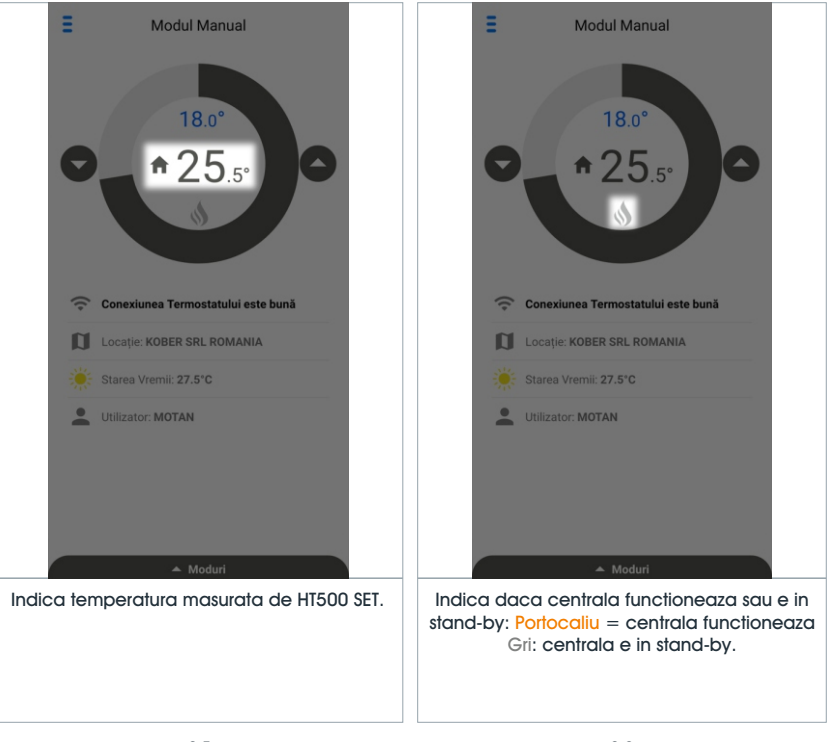

| E Modul Manual                              | Modul Manual                                 |
|---------------------------------------------|----------------------------------------------|
| 🙃 Conexiunea Termostatului este bună        | 🙃 Conexiunea Termostatului este bună         |
| Locație: KOBER SRL ROMANIA                  | Locație: KOBER SRL ROMANIA                   |
| Starea Vremii: 27.5°C                       | Starea Vremii: 27.5°C                        |
| Utilizator: MOTAN  Moduri                   | Utilizator: MOTAN                            |
| Indica statusul conexiunii wi-fi HT500 SET. | Indica numele CASEI controlate de HT500 SET. |

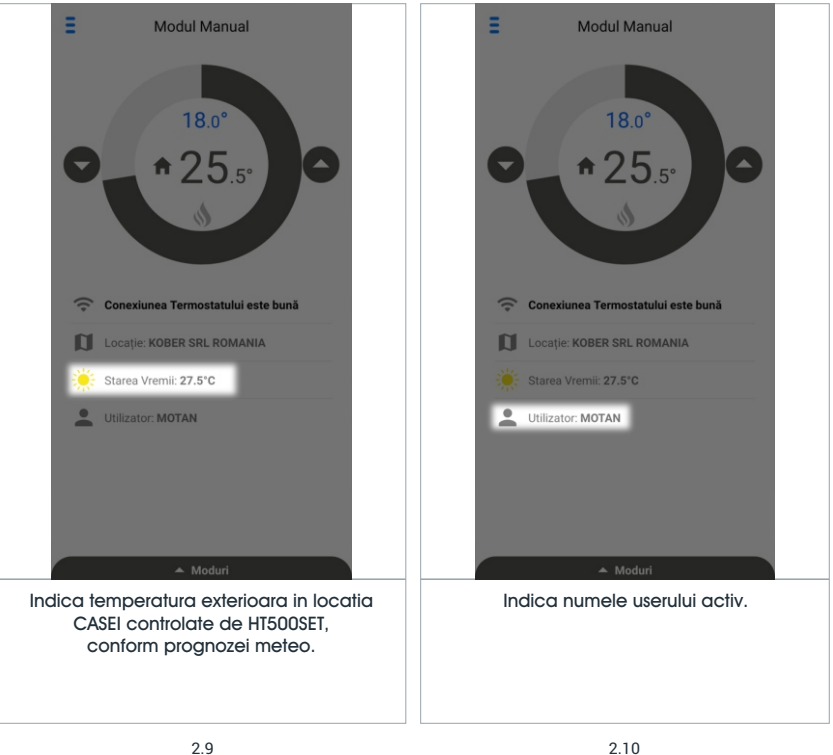

| E Modul Manual                       | E Modul Manual                                           |
|--------------------------------------|----------------------------------------------------------|
| 18.0°<br>25.5°                       | ■ 18.0° ■ 25.5°                                          |
| 🙃 Conexiunea Termostatului este bună | 🙃 Conexiunea Termostatului este bună                     |
| Locație: KOBER SRL ROMANIA           | Locație: KOBER SRL ROMANIA                               |
| Starea Vremii: 27.5°C                | Starea Vremii: 27.5°C                                    |
| Utilizator: MOTAN                    | Utilizator: MOTAN                                        |
|                                      | ✓ Moduri                                                 |
|                                      | الله الله الله الله الله الله الله الله                  |
| ▲ Moduri                             | Hibernare Program Locație                                |
| Indica accesarea meniului "Moduri".  | Indica meniul de unde se poate selecta<br>"Modul" dorit. |
|                                      |                                                          |
| 2.11                                 | 2.12                                                     |

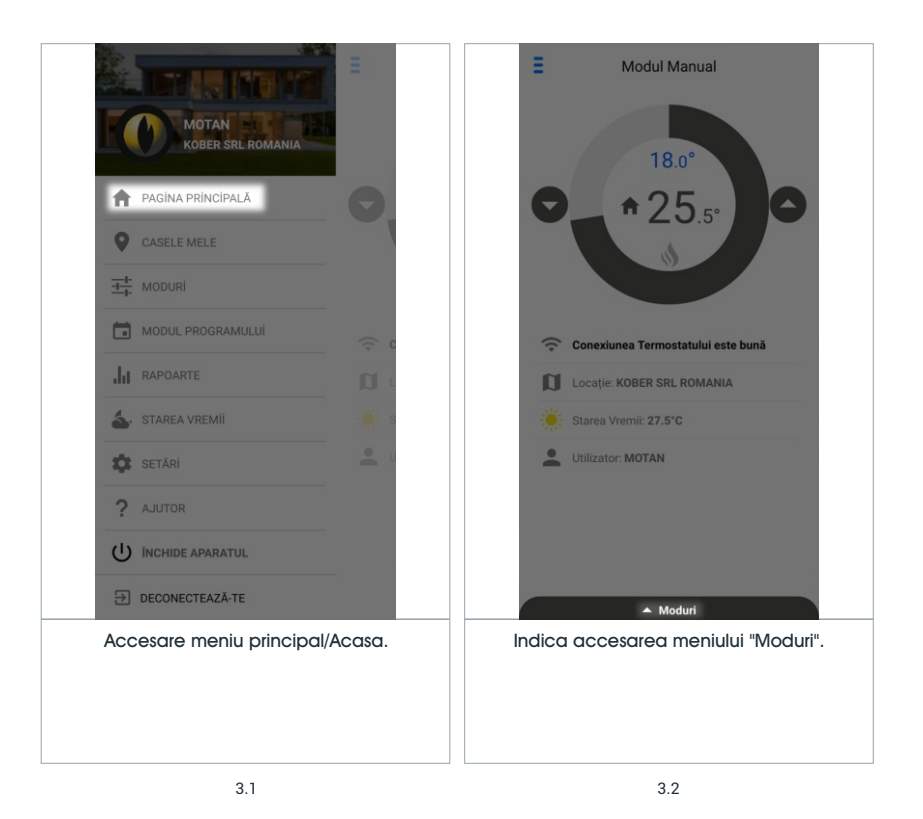

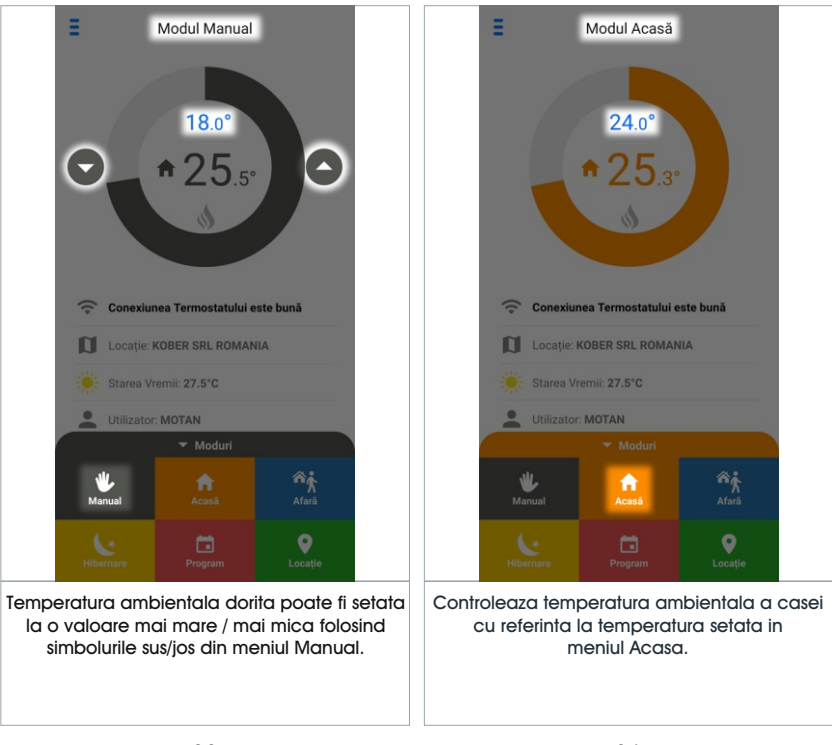

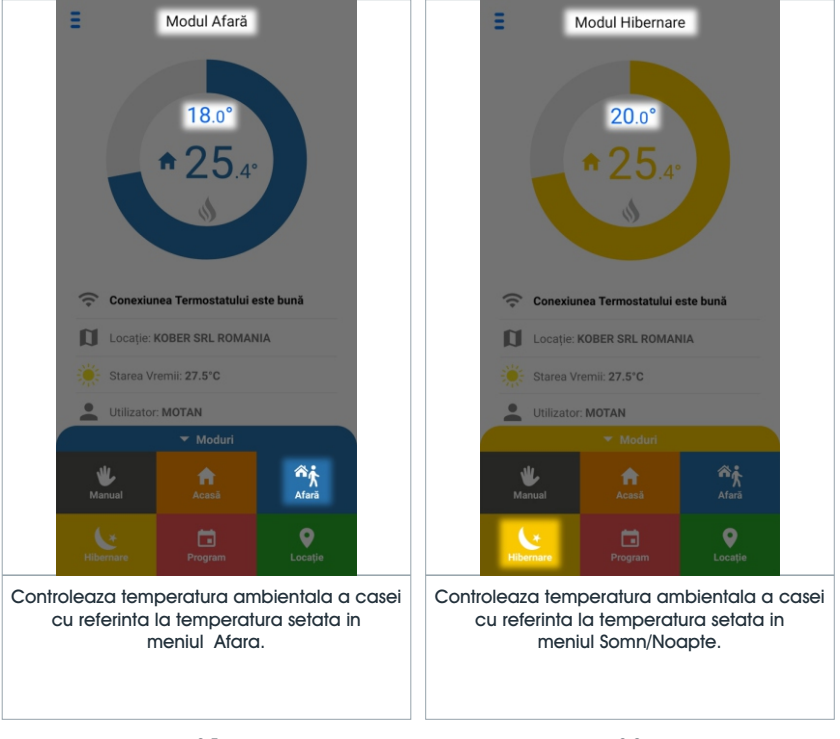

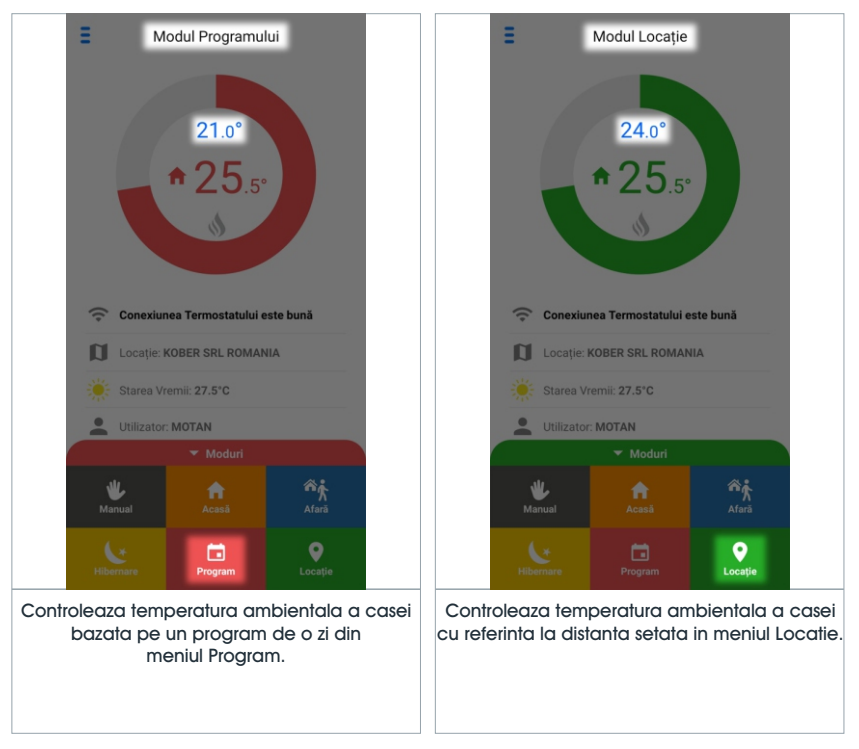

|                                                                                          | Ξ                          | E Casele Mele                                                                                                    |
|------------------------------------------------------------------------------------------|----------------------------|----------------------------------------------------------------------------------------------------|
| MOTAN<br>KOBER SRL ROMANIA                                                               |                            | KOBER SRL ROMANIA<br>Bucharest 25.4°                                                                                            |
| A PAGINA PRINCIPALĂ                                                                      | O                          | MOTAN 26.3°                                                                                                    |
|                                                                                          |                            | 🖐 Temperatura dorita: 18                                                                                                    |
| H- MODURI                                                                                |                            | Temperatura mediului exterior: 29.1°                                                                                            |
| MODUL PROGRAMULUI                                                                        | (; c                       | SELECTEAZĂ                                                                                                    |
|                                                                                          | <b>D</b> •                 | DETALII                                                                                                    |
| STAREA VREMII                                                                            | S S                        |                                                                                                    |
| SETĂRI                                                                                   |                            |                                                                                                    |
| ? AJUTOR                                                                                 |                            |                                                                                                    |
|                                                                                          |                            | <b>(</b>                                                                                                    |
| DECONECTEAZĂ-TE                                                                          |                            |                                                                                                    |
| Indica accesarea meniului "Casa<br>unde se pot vizualiza si modifica<br>despre Casa Mea. | a Mea", de<br>informatiile | Arata "Casele" definite. Optiunea "SELECT"<br>activeaza "Casa" dorita. Optiunea "DETALII"<br>arata detaliile "Casei" selectate. |
| 4.1                                                                                      |                            | 4.2                                                                                                    |

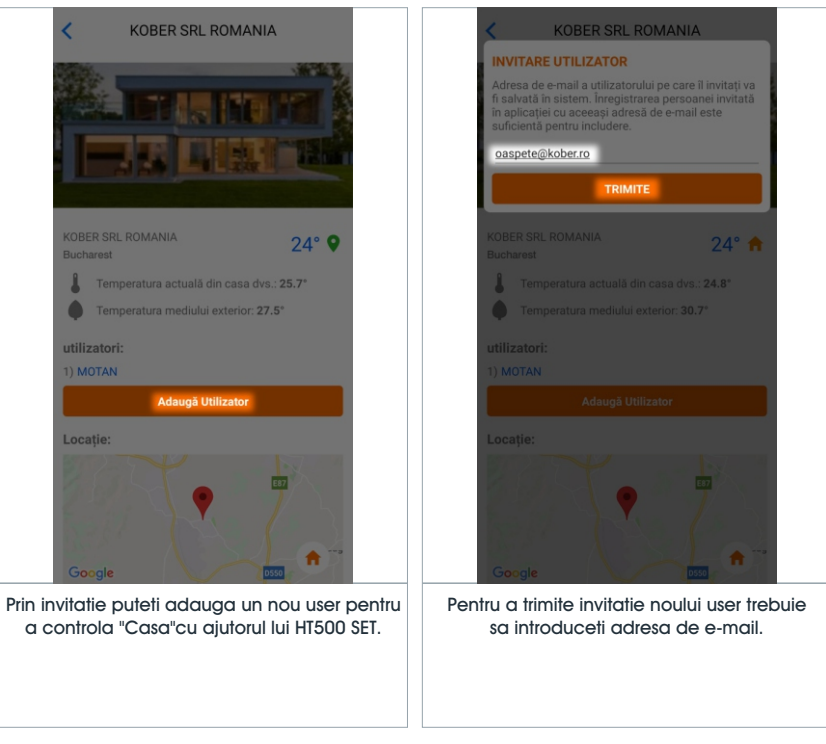

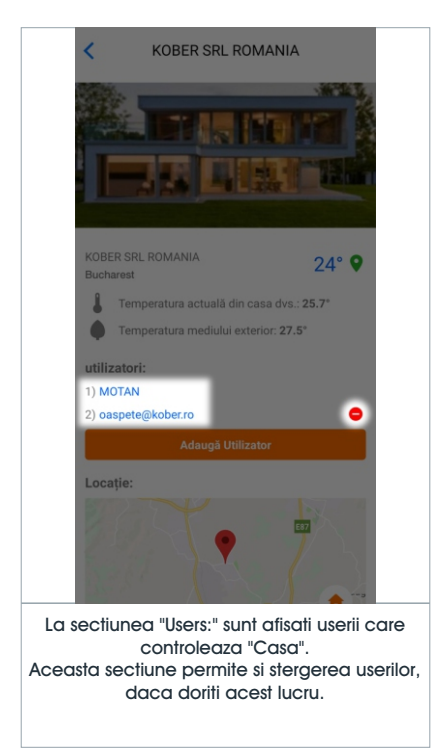

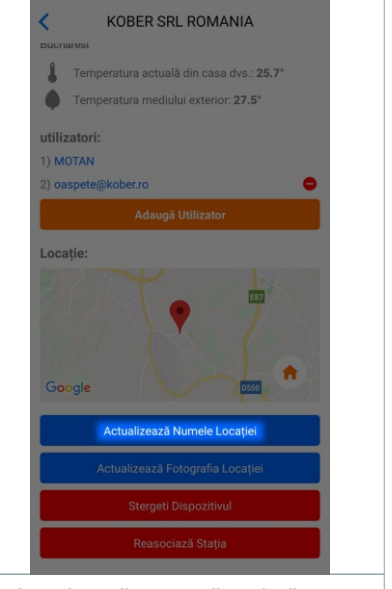

### Aceasta sectiune permite actualizarea numele locatiei Casei.

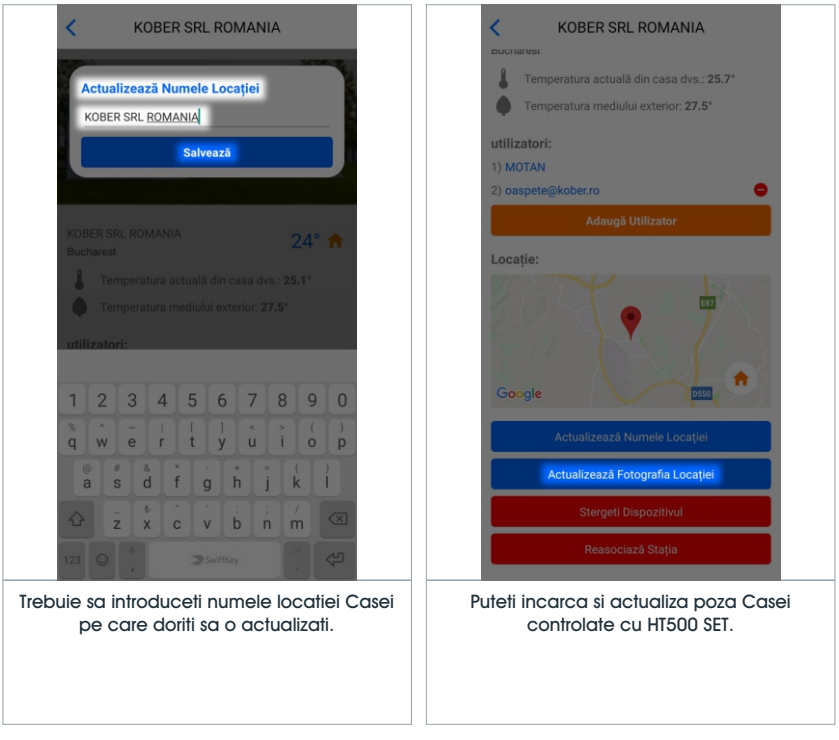

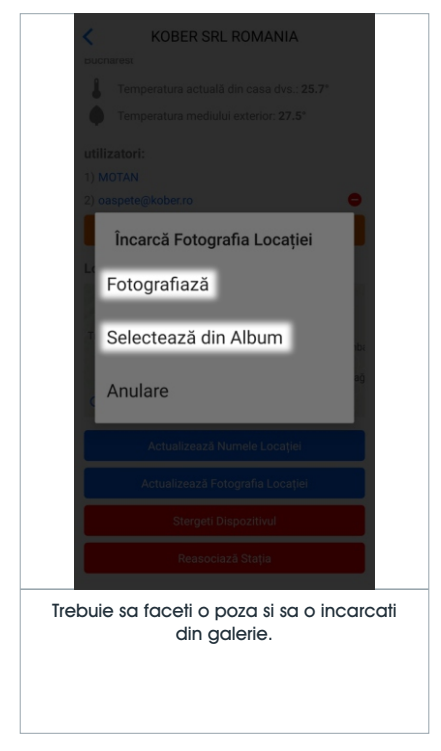

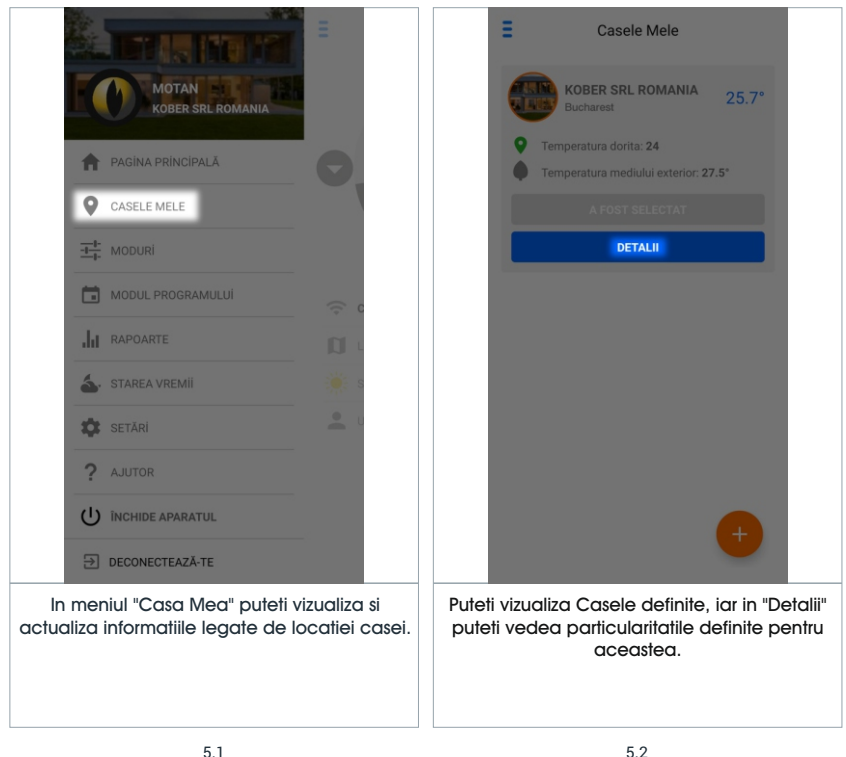

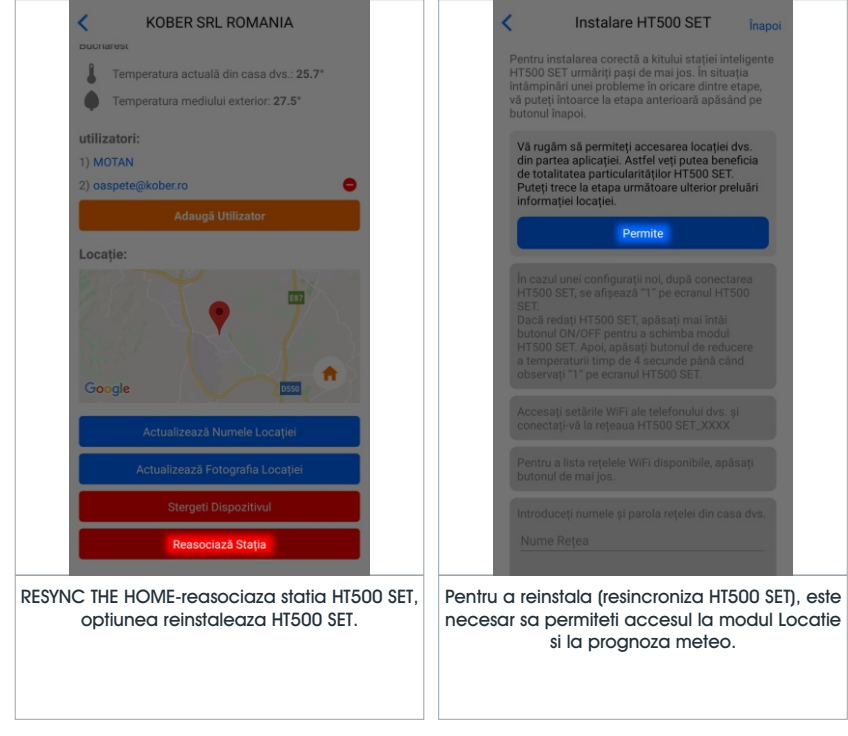

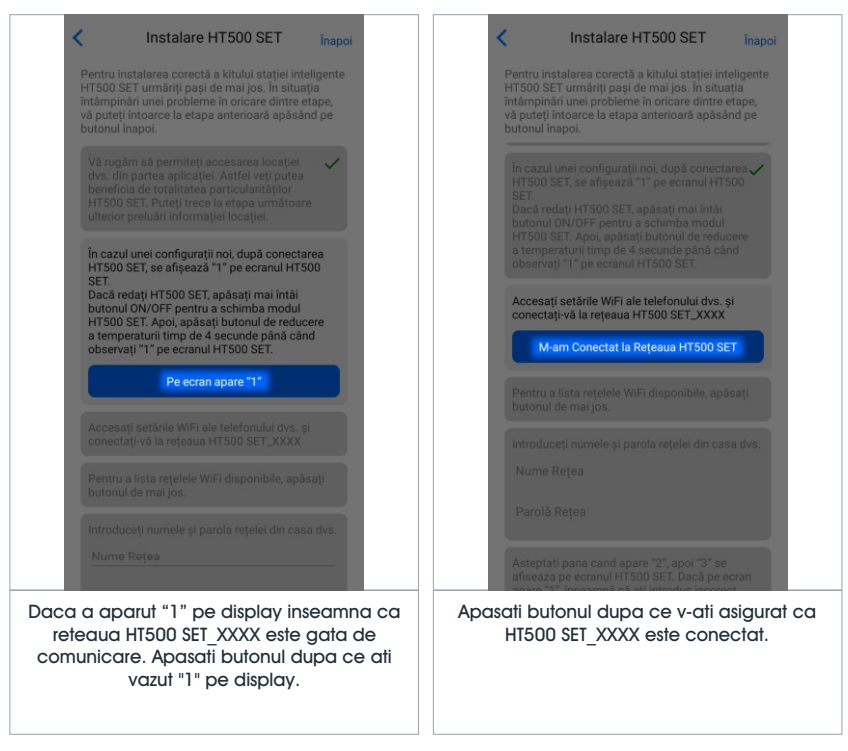

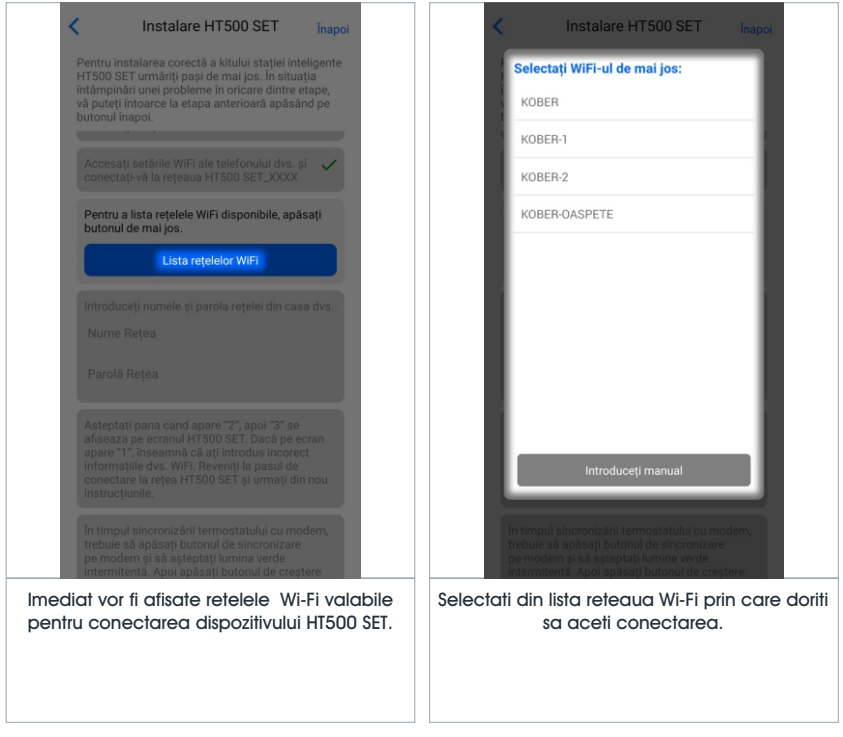

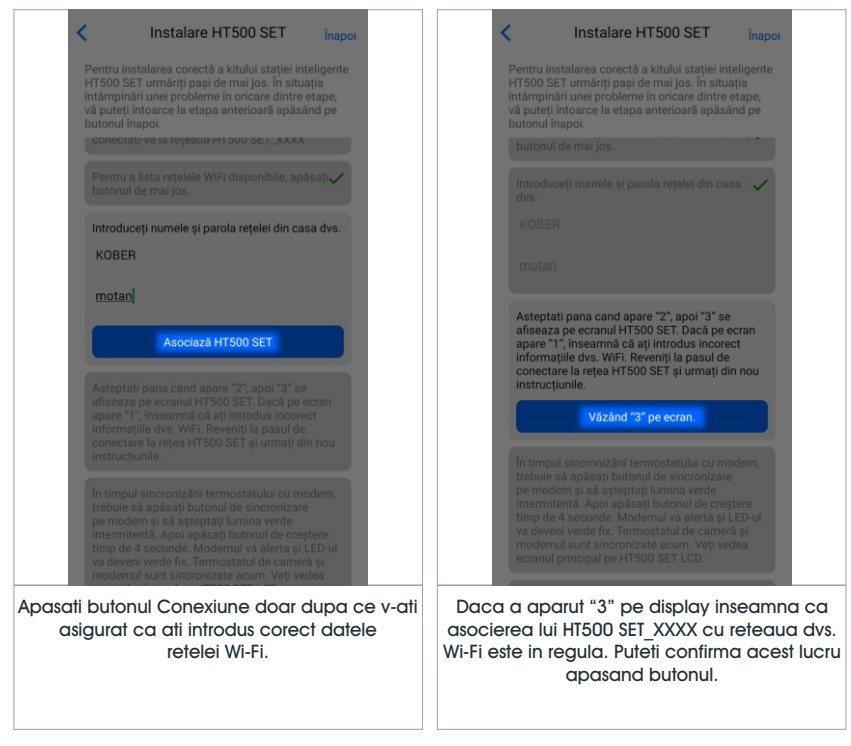

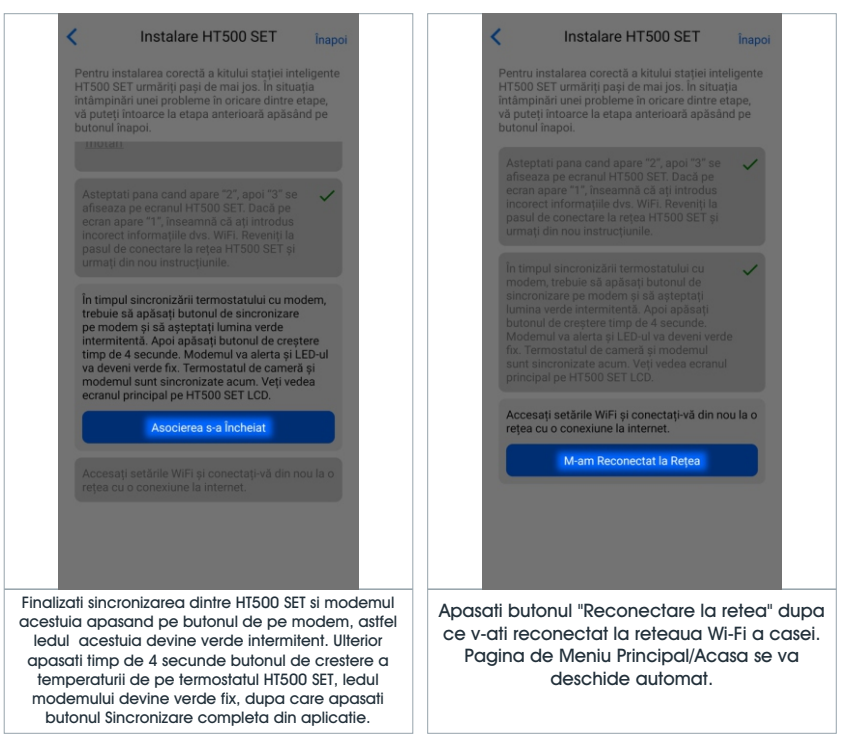

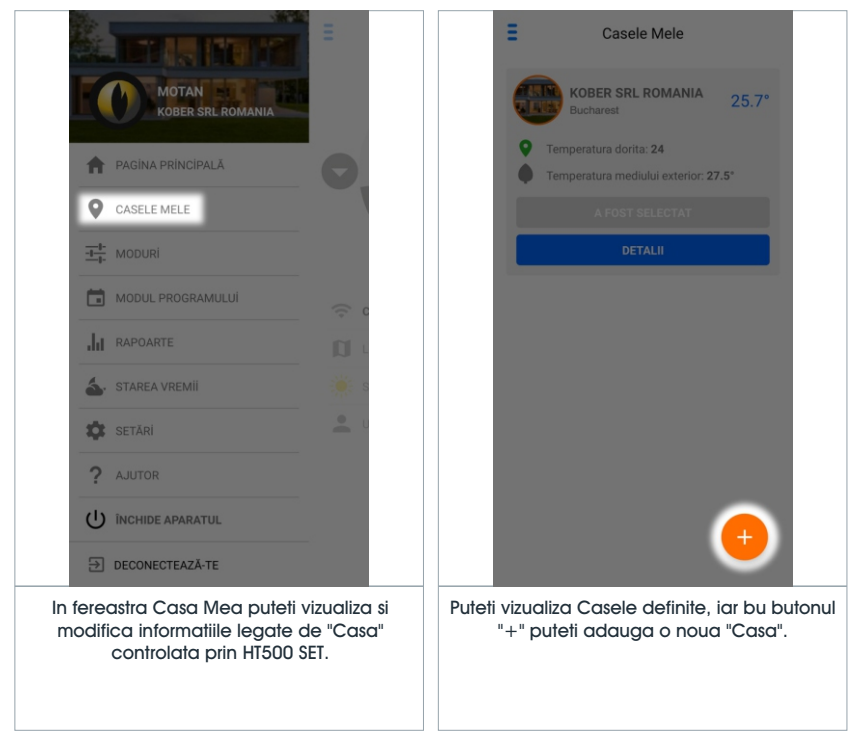

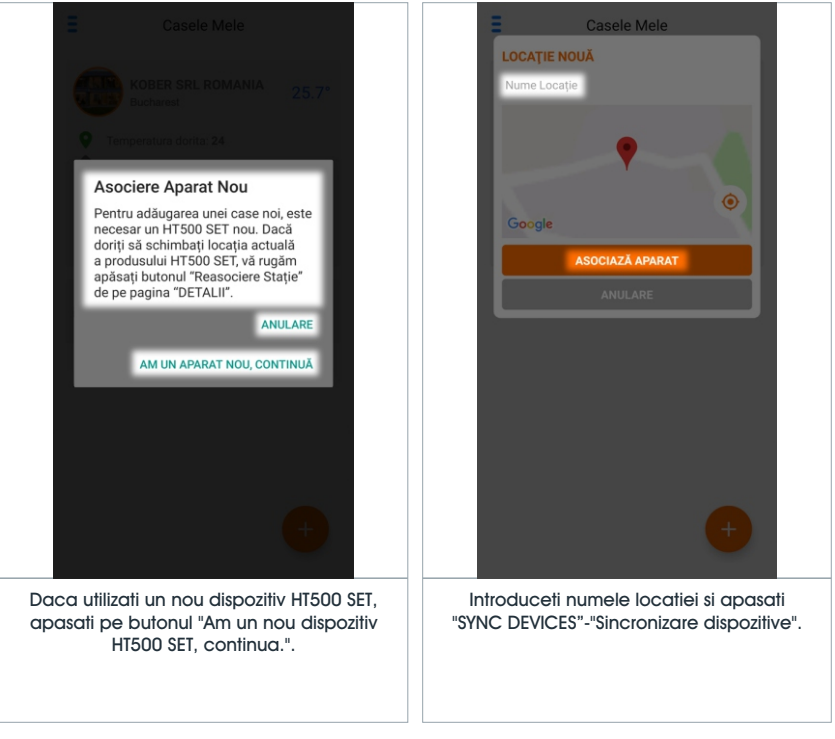

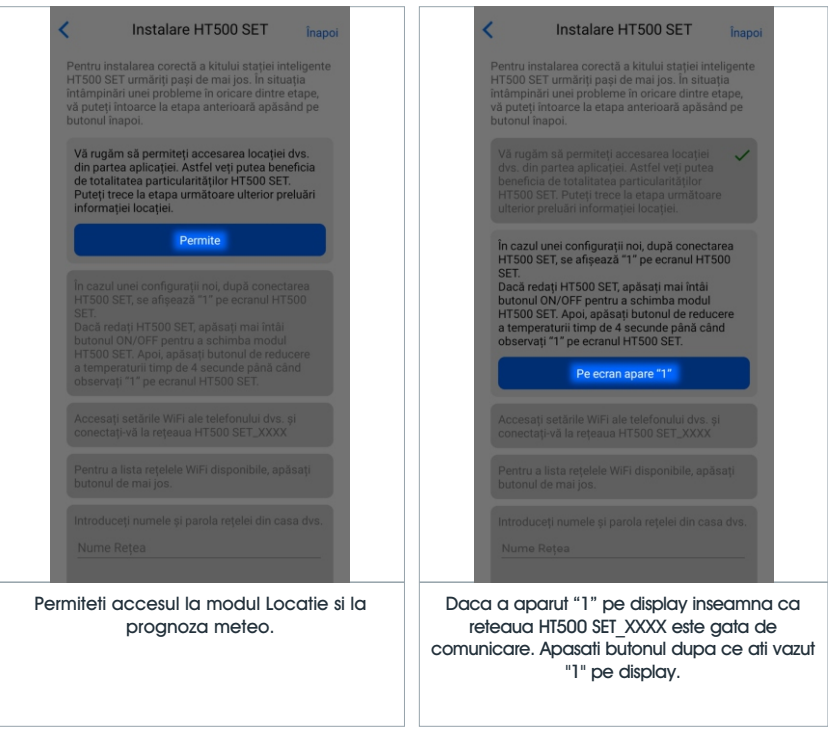

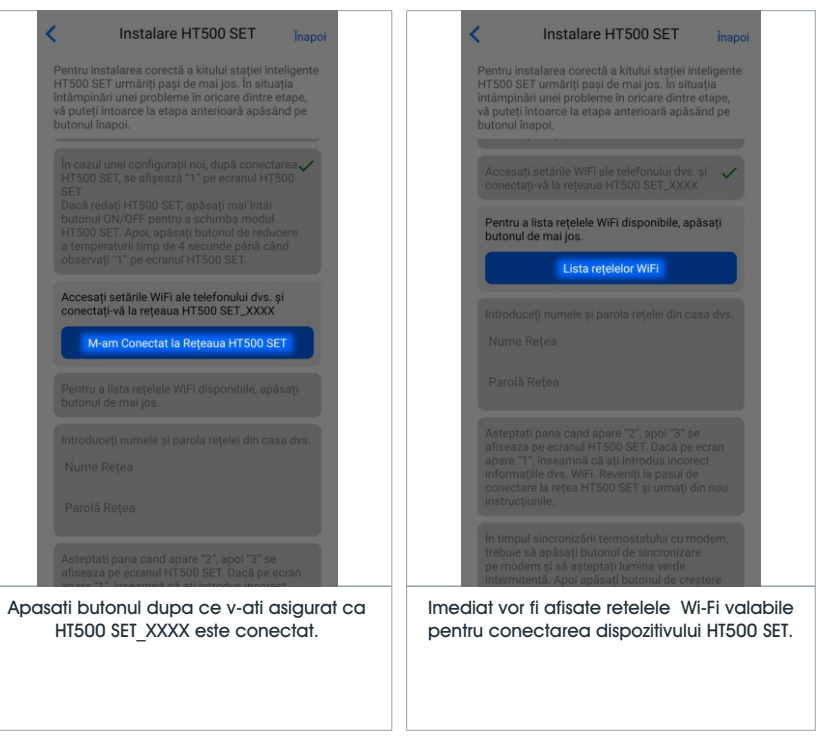

| Instalare HT500 SET inapoi                                                                                                    | < Instalare HT500 SET inapoi                                                                                                    |
|----------------------------------------------------------------------------------------------------|----------------------------------------------------------------------------------------------------|
| Selectați WiFi-ul de mai jos:<br>KOBER                                                                                                    | Pentru instalarea corectă a kitului stației inteligente<br>HT500 SET urmăriți pași de mai jos. În situația<br>întămpinări unei probleme în oricare dintre etape,<br>vă puteți întoarea la etapa anterioară apăsând pe                                                                                                    |
| KOBER-1                                                                                                    | butonul înapoi.<br>conectați-va la rețeaua H I DUU SE I _XXXX                                                                                                    |
| KOBER-2                                                                                                    | Pentru a lista rețelele WiFi disponibile, apăsați                                                                                                    |
| KOBER-OASPETE                                                                                                    | Introduceți numele și parola rețelei din casa dvs.<br>KOBER<br><u>motan</u>                                                                                                    |
|                                                                                                    | Asociază HT500 SET<br>Asteptati pana cand apare "2", apoi "3" se<br>afiseaza pe ecranul HT500 SET. Dacă pe ecran<br>apare "1", îneaemă că ați introdus incorrect<br>informațiie dvs. WFI: Revenți la pasul de<br>conectare la refe at T500 SET și urmați din nou                                                                                |
| Introduceți manual<br>În tinpul sincronizării termostatului cu modern,<br>trebuie să apăsați butonul de sincronizare<br>pe modern și să așteptați lumina verde<br>intermitentă. Anoi apăsați butonul de creştere | instrucțiunile.<br>În timpul sincronizării termostatului cu modem,<br>trebuie să apăsați butonul de sincronizare<br>pe modem și să aptepați limina werde<br>intermitentă. Apoi apăsați butonul de creștere<br>timp de 4 secunde. Modemul va alerta și LED-ul<br>va deveni verde fix. Termostatul de cameră și<br>modemul sunt cincronizate acur |
| Selectati din lista reteaua Wi-Fi prin care doriti sa faceti conectarea.                                                                                                    | Apasati butonul Conexiune doar dupa ce<br>v-ati asigurat ca ati introdus corect datele<br>retelei Wi-Fi.                                                                                                    |
|                                                                                                    |                                                                                                    |

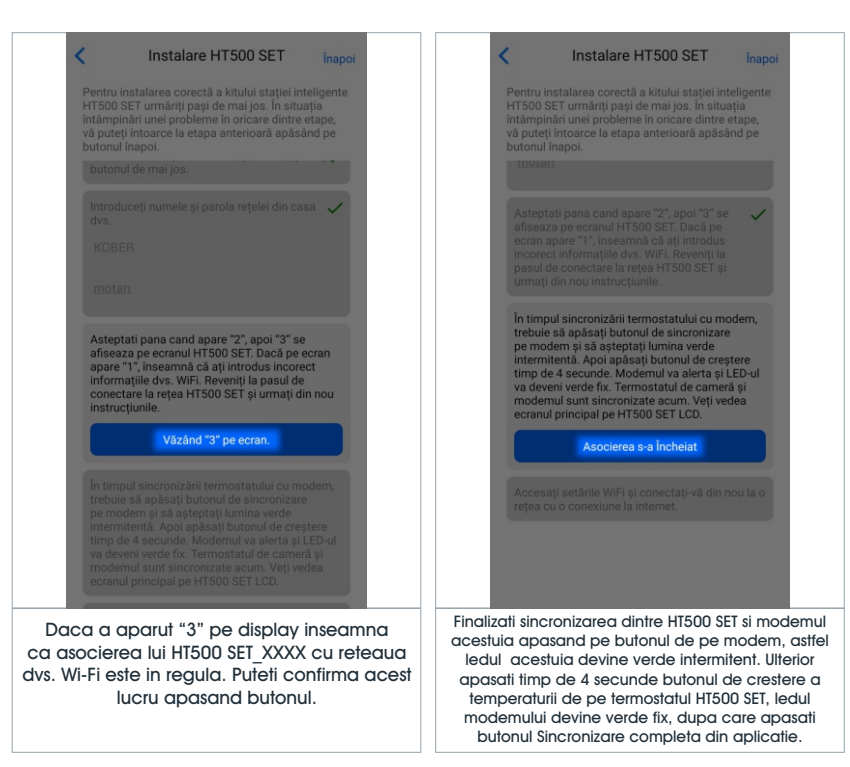

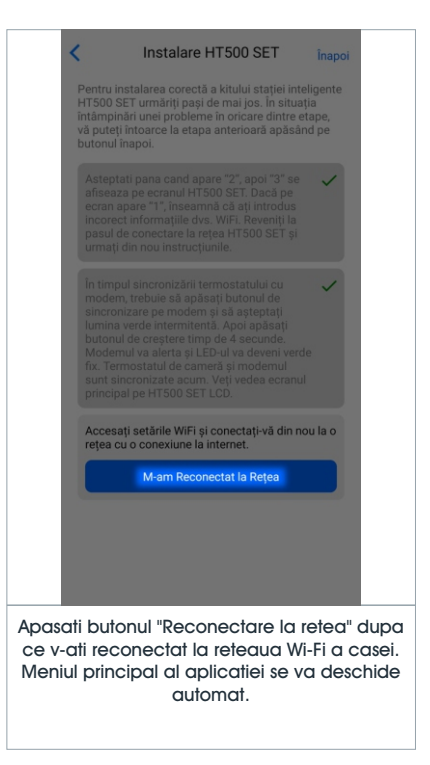

#### 7- MENIU SETARI

|                                                                                      | E Moduri                                                                                  |
|--------------------------------------------------------------------------------------|-------------------------------------------------------------------------------------------|
|                                                                                      | Modul Locație                                                                             |
| ROULE OR ROMANIA                                                                     | Modifică Setările Locației Inteligente                                                    |
|                                                                                      | 🟫 Modul Acasă                                                                             |
| MY HOMES                                                                             | Temperatura Modului 24*                                                                   |
| <u> </u> MODES                                                                       |                                                                                           |
| PROGRAM MODES                                                                        | Temperatura Modului 18°                                                                   |
|                                                                                      | •                                                                                         |
| S WEATHER FORECAST                                                                   | Modul Hibernare                                                                           |
| 🔹 SETTINGS                                                                           | Temperatura Modului 20"                                                                   |
| ? HELP                                                                               | 🛅 Modul Programului                                                                       |
| U TURN OFF THE DEVICE                                                                | Temperatura Modului 21°                                                                   |
|                                                                                      |                                                                                           |
| E LOG OUT                                                                            | Reveniți la setările din fabrică                                                          |
| Meniul va ofera posibilitatea de a vizualiza si<br>modifica setarile de temperatura. | Puteti configura temperatura in mod "Casa",<br>temperatura in mod "Afara"; temperatura in |
|                                                                                      | mod "Somn" si temperatura in mod "Program".                                               |
|                                                                                      |                                                                                           |
|                                                                                      |                                                                                           |

#### 7- MENIU SETARI

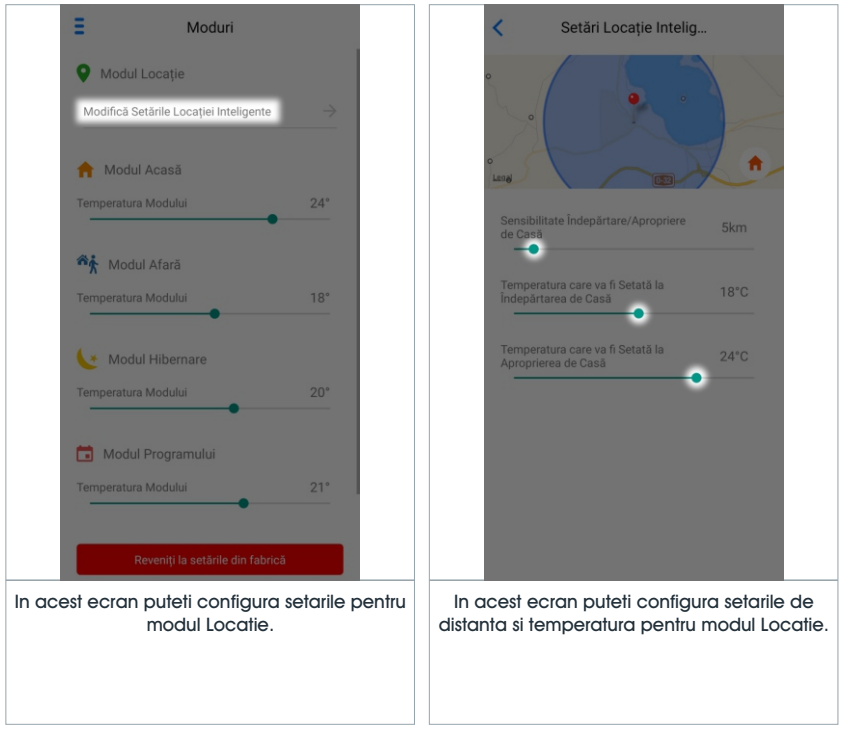

#### 7- MENIU SETARI

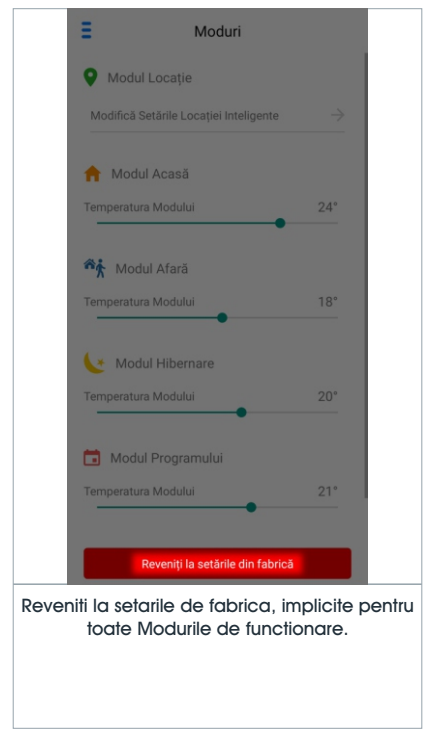

#### 8- MENIU PROGRAM

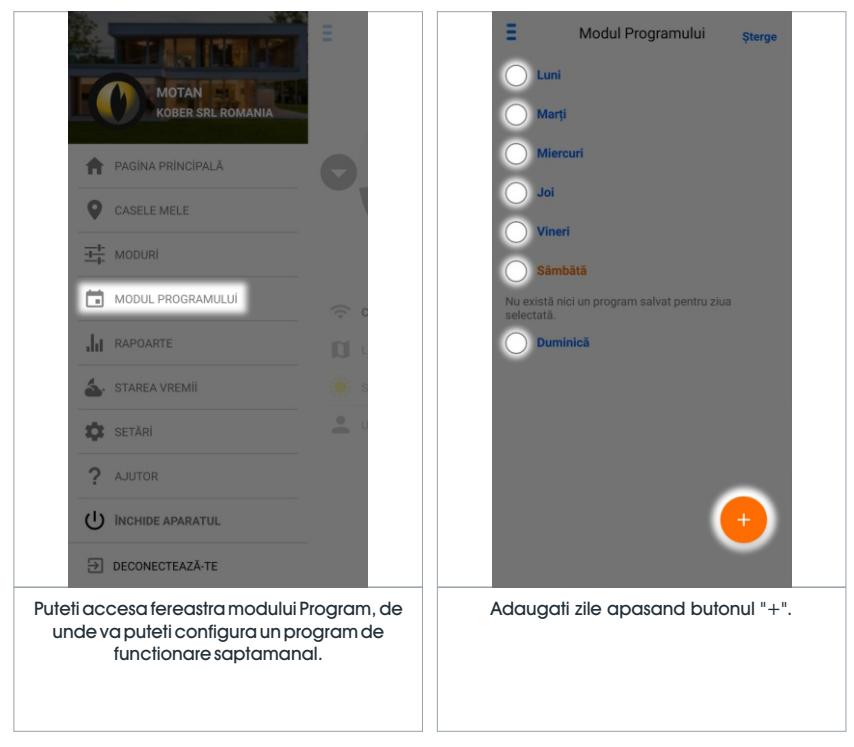

#### 8- MENIU PROGRAM

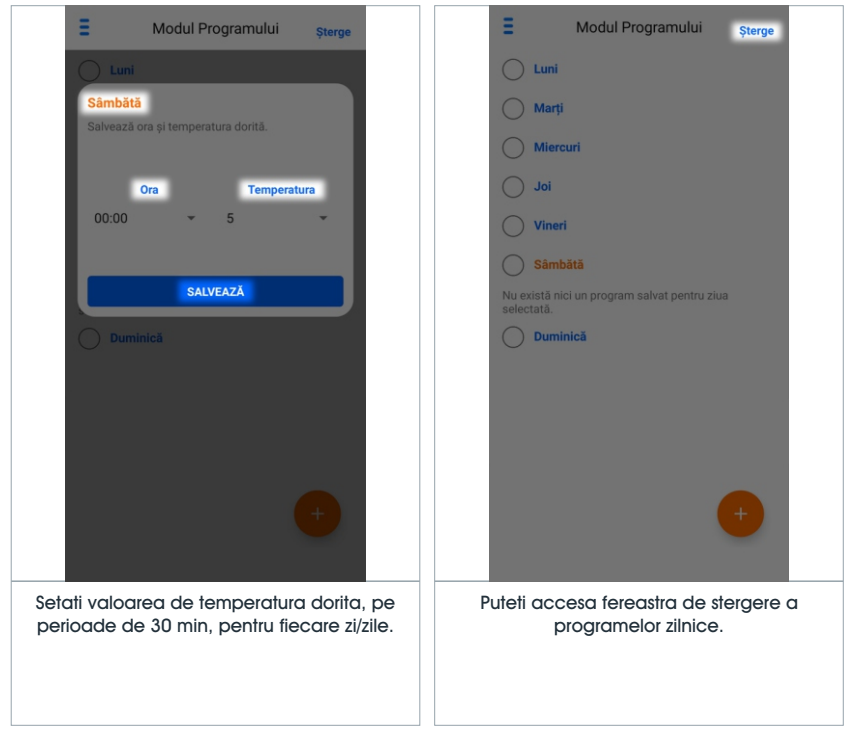

#### 8- MENIU PROGRAM

| E Modul Programului șterge                                                                                             | E Modul Programului <sub>Şterge</sub>  |
|----------------------------------------------------------------------------------------------------|----------------------------------------|
| Luni                                                                                                    | Luni                                   |
| Șterge Toate Programele                                                                                                | Marți                                  |
| Pentru ștergerea tuturor programelor din zilele<br>selectate, selectați zilele dorite și apăsați pe<br>butonul șterge. | Miercuri                               |
| 🥝 Luni                                                                                                    | 5.5 iditează Șterge                    |
| O Marți                                                                                                    | o Joi                                  |
| Miercuri                                                                                                    | Vineri                                 |
| Joi                                                                                                    | Sâmbătă                                |
| Vineri                                                                                                    | Duminică                               |
| Sâmbătă                                                                                                    |                                        |
| Duminică                                                                                                    |                                        |
| Şterge                                                                                                    |                                        |
| +                                                                                                    | •                                      |
| Puteti selecta ziua/zilele dorite si sterge                                                                            | Puteti modifica sau sterge temperatura |
| butonului "Sterge".                                                                                                    |                                        |

#### 9- MENIU RAPOARTE

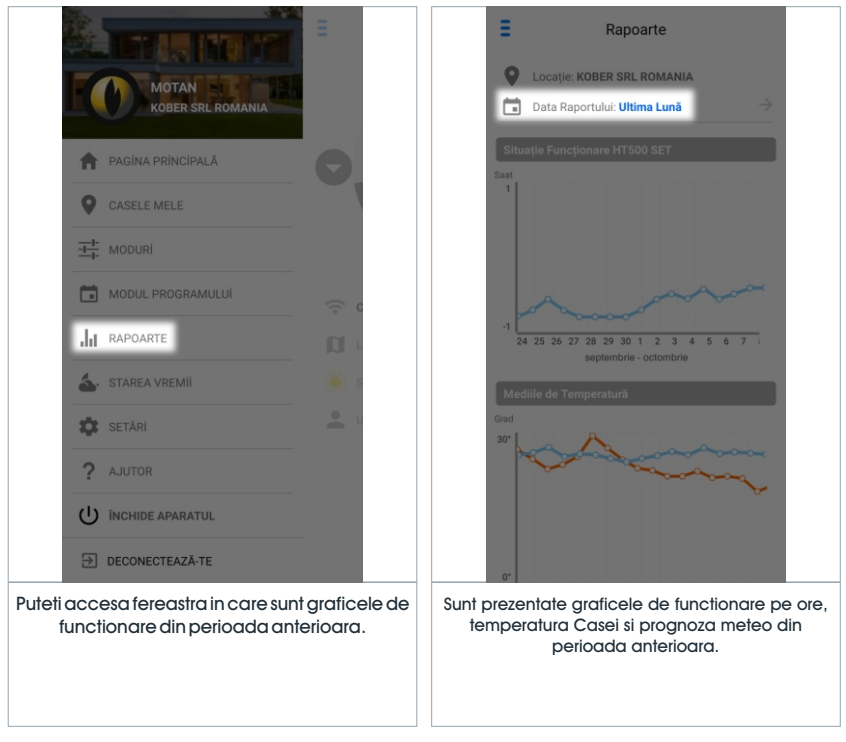

#### 9- MENIU RAPOARTE

| Interval Raport                              |      |
|----------------------------------------------|------|
| Comenzi Rapide                               |      |
| Ultima Sāptāmānă                             |      |
| Ultima Lună                                  |      |
| Ultimele 6 Luni                              |      |
| Investigare cu intervalul de Date<br>început |      |
| 24-06-2019                                   |      |
| Terminare                                    |      |
| 23-07-2019                                   |      |
| Cu Raport                                    |      |
|                                              |      |
|                                              |      |
|                                              |      |
|                                              |      |
|                                              |      |
|                                              |      |
| Puteti selecta perioada dorita pentru rapo   | ort. |
|                                              |      |
|                                              |      |
|                                              |      |

#### **10- MENIU PROGNOZA METEO**

|                                                                                                    | Ξ                                       | Ξ                                                | Starea Vremii                                                                              |                 |
|----------------------------------------------------------------------------------------------------|-----------------------------------------|--------------------------------------------------|--------------------------------------------------------------------------------------------|-----------------|
| MOTAN BULL 15                                                                                               |                                         |                                                  | ۲                                                                                          |                 |
| KOBER SRL ROMANIA                                                                                           |                                         | 09:00                                            | 🌞 27.5°                                                                                    |                 |
|                                                                                                    |                                         | 10:00                                            | 🤵 28.5°                                                                                    |                 |
| T PAGINA PRINCIPALA                                                                                         |                                         | 11:00                                            | 🧩 30°                                                                                      |                 |
| CASELE MELE                                                                                                 |                                         | 12:00                                            | iii: 31.4*                                                                                 |                 |
| MODURI                                                                                                    |                                         | 13:00                                            | in 12.6*                                                                                   |                 |
|                                                                                                    |                                         | 14:00                                            | 33.5°                                                                                      |                 |
| MODUL PROGRAMULUI                                                                                           | (; c                                    | 15:00                                            | 33.8°                                                                                      |                 |
|                                                                                                    |                                         | 16:00                                            | <b>33.8</b> *                                                                              |                 |
| STAREA VREMII                                                                                               | ión s                                   | 17:00                                            | <b>***</b> 33.7*                                                                           |                 |
| all succession                                                                                              | •                                       | 18:00                                            | 🍅 33°                                                                                      |                 |
| SETARI                                                                                                    |                                         | 19:00                                            | 🍅 31.1°                                                                                    |                 |
| ? AJUTOR                                                                                                    |                                         | 20:00                                            | <b>28.8</b> *                                                                              |                 |
|                                                                                                    |                                         | Prognoze pe zi                                   |                                                                                            |                 |
|                                                                                                    |                                         | Astăzi                                           | <b>33.8°</b> 22.3°                                                                         |                 |
| . Stoonconderine                                                                                            |                                         | Mâine                                            | <b>34.7°</b> 19.7°                                                                         |                 |
| Puteti accesa Meniul Prognoza Me<br>veti regasi prognoza vremii transmis<br>meteo din locatia "Casei" dumne | eteo, unde<br>sa de statia<br>avoastra. | Indica informa<br>meteo pe ore<br>meteo din locc | tiile detaliate ale prognoz<br>e si zile, transmise de static<br>ttia "Casei" dumneavoastr | iei<br>a<br>ra. |
|                                                                                                    |                                         |                                                  |                                                                                            |                 |

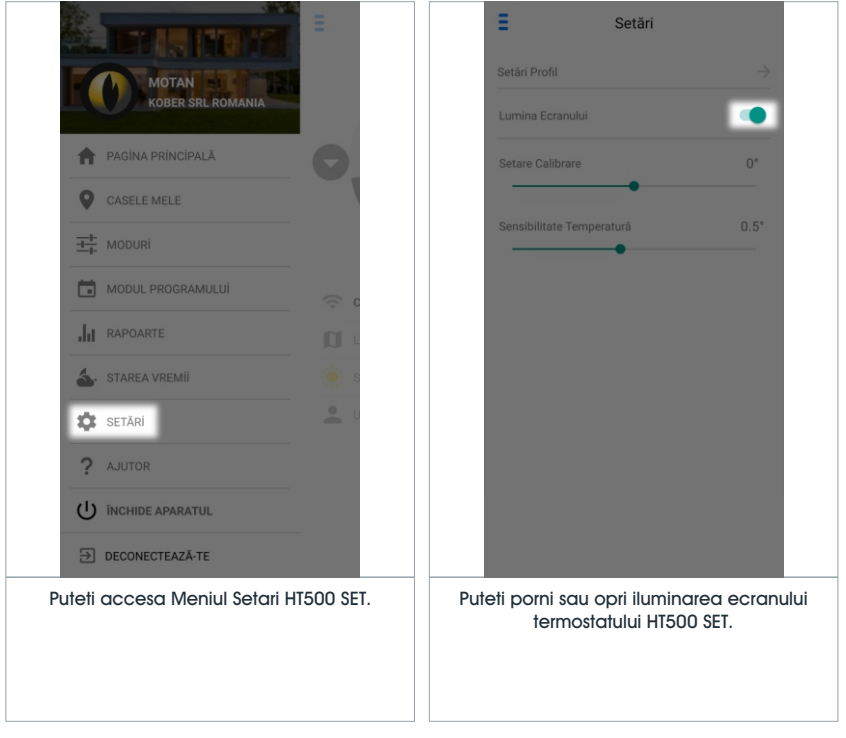

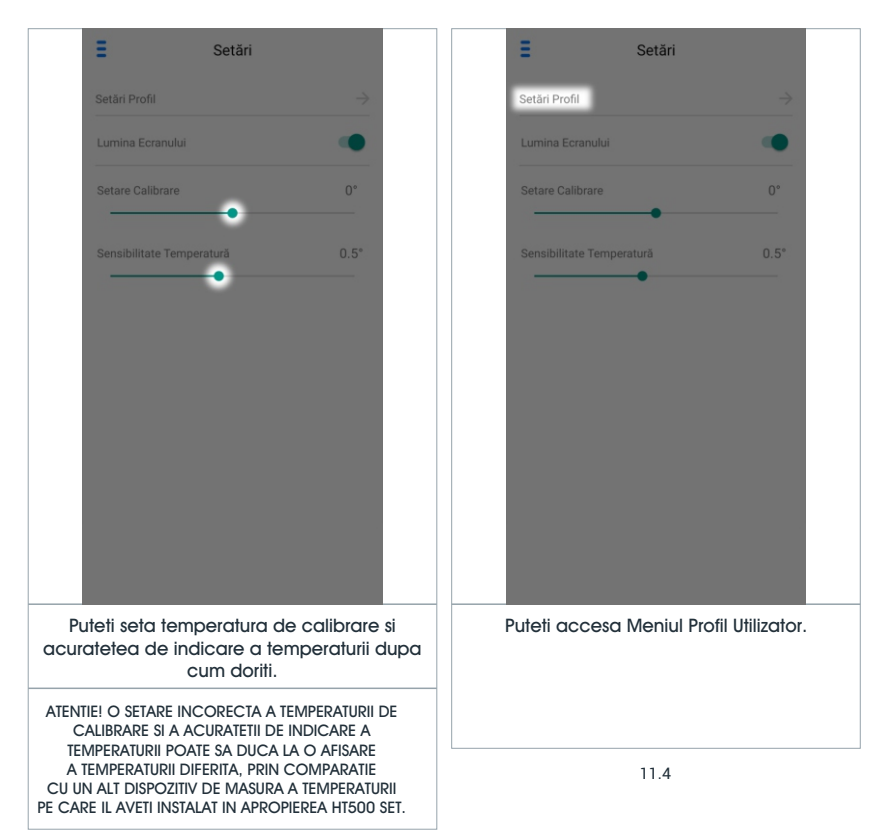

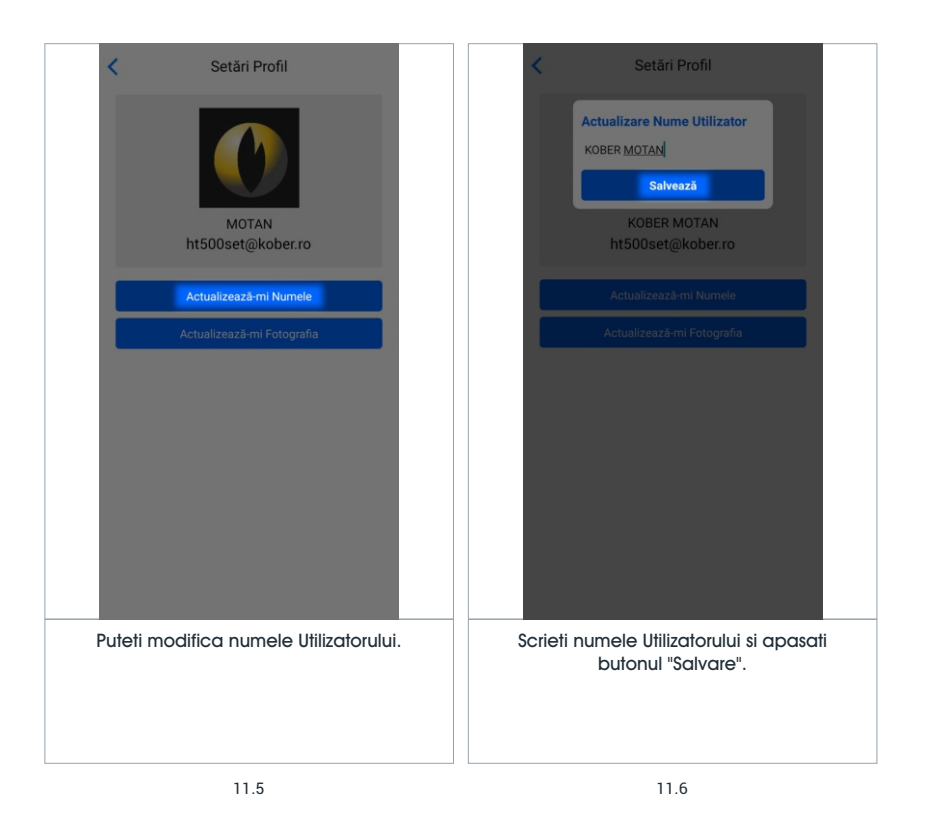

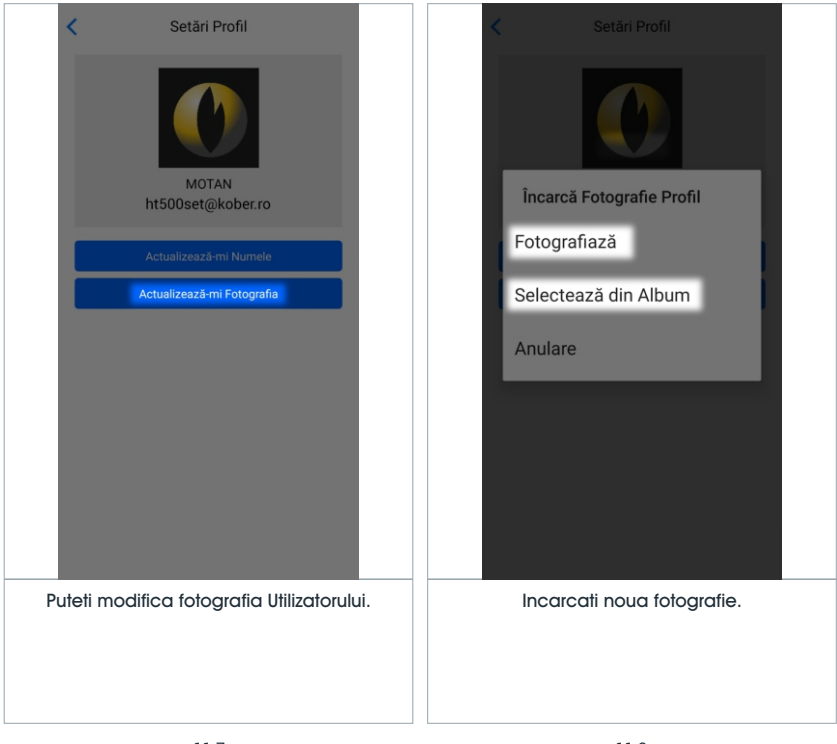

#### 12- OPRIRE

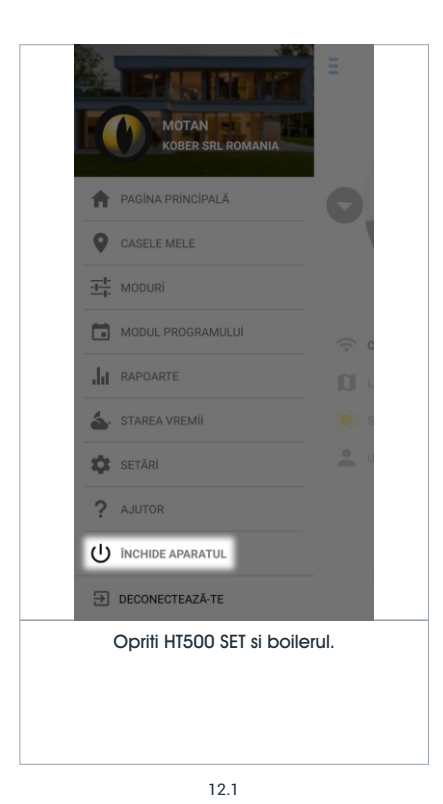

#### 13- LOG OUT

|                                                                                                    | =    |  |  |  |
|----------------------------------------------------------------------------------------------------|------|--|--|--|
| MOTAN EL MOTAN EL MOTAN |      |  |  |  |
| PAGINA PRINCIPALĂ                                                                                                    | 0    |  |  |  |
| CASELE MELE                                                                                                    |      |  |  |  |
|                                                                                                    |      |  |  |  |
| MODUL PROGRAMULUI                                                                                                    | (; c |  |  |  |
|                                                                                                    | a u  |  |  |  |
| STAREA VREMII                                                                                                    | s 🖉  |  |  |  |
| SETĂRI                                                                                                    | •    |  |  |  |
| ? AJUTOR                                                                                                    |      |  |  |  |
|                                                                                                    |      |  |  |  |
| DECONECTEAZĂ-TE                                                                                                    |      |  |  |  |
| lesiti din aplicatia HT500 SET.                                                                                                    |      |  |  |  |
|                                                                                                    |      |  |  |  |
|                                                                                                    |      |  |  |  |